Pulling your EBSCO Statistics For the State Report

Please note that running this report will give you the numbers both your library's locally purchased resources as well as your statewide statistics.

- 1. Start at the Statistics page on OPLIN's website: <u>http://www.oplin.ohio.gov/statistics</u>
- 2. Click on the EBSCOadmin link., or go to <u>http://eadmin.ebscohost.com/</u>

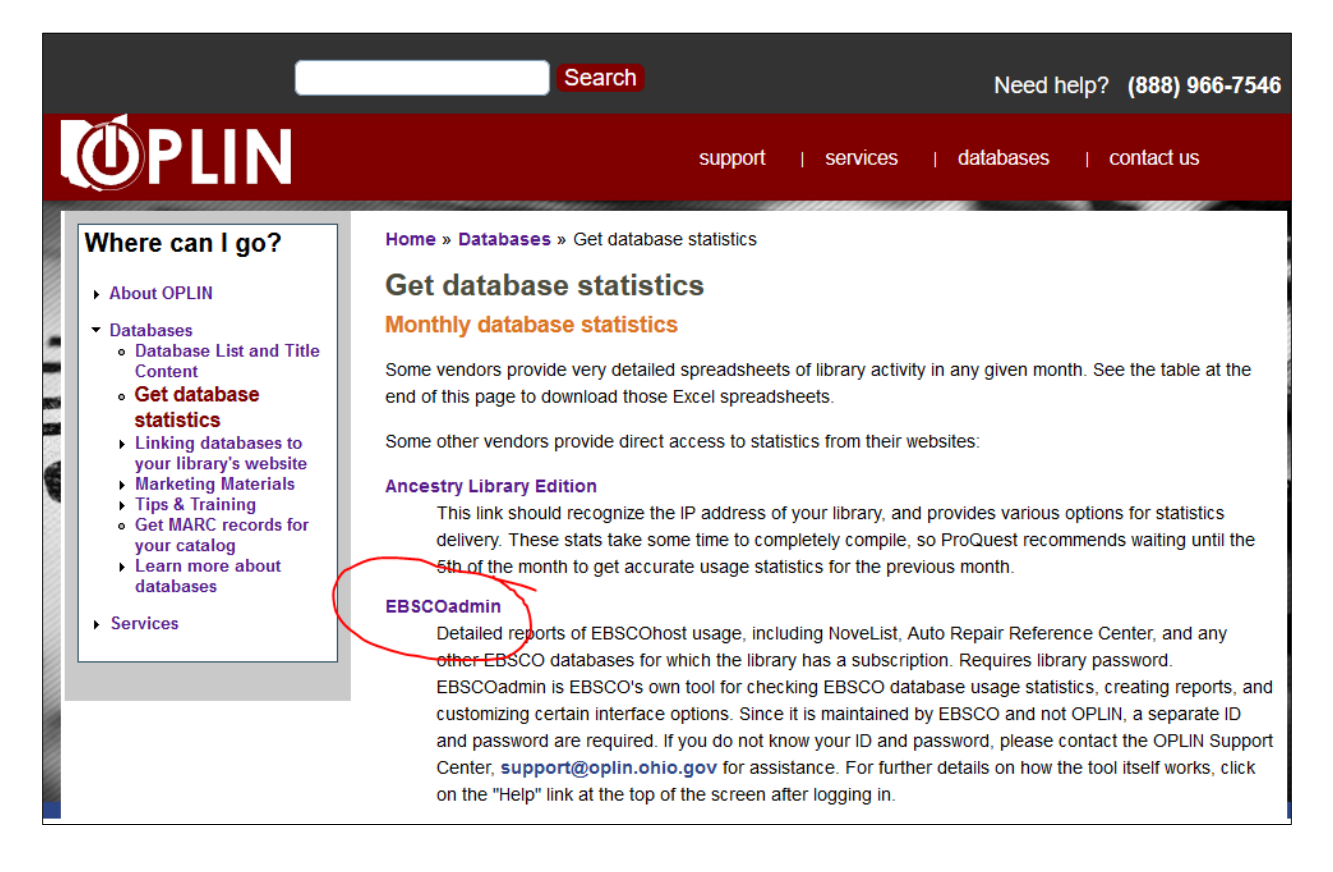

- 3. Login with your User ID and password. If you are unsure of what your User ID and password are, please contact OPLIN Support at support.oplin.org.
- 4. Once you log in, if you are not on the "Reports & Statistics" tab, navigate there. Then, select "Standard Reports."

5. You should now see a page that looks like this:

| Repo                     | rts & Statistics                                                                                                    |
|--------------------------|----------------------------------------------------------------------------------------------------|
| Reports & Statistics / S | Standard Reports                                                                                                    |
| Database Usage R         | eport - Glossary of Terms 🔮                                                                                                    |
| Usage Reports Link       | Activity Reports Personalization Activity Report Graphical Reports View/Edit Scheduled Reports                                                                                                    |
| Select Option:           | O Session O Session By Hour      O Database O Title O IP Select "Database" for Selection Ontions and Level                                                                                                    |
| Level:                   | Database                                                                                                    |
| Database:                | All Oselected: EBSC0 Information Services: ABC-CLIO Social Studies Databases, Academic Edition                                                                                                    |
|                          | Select "All" mia<br>mic OneFile<br>mic Search Premier<br>sible Archives Make sure the full year is selected.                                                                                                    |
| Period to Show:          | Date Range: January v 2016 v Through December v 2016 v                                                                                                    |
| Display by:              | OMonth <sup> </sup>                                                                                                    |
| Fields to Show:          | Sessions       PDF Full Text Requests       Image/Video Requests       "Image/Video Requests", and "Abstract         Turnaways       HTML Full Text Requests       Audio Requests       Requests         Searches       eBook Online Full Text Requests       Abstract Requests       Requests         Total Full Text Requests       SmartLink To Requests       SmartLink To Requests       Requests |
| Sort Report by:          | <default order="" sort=""> Select "comma delimited" format so it can</default>                                                                                                    |
| Format:                  | Comma delimited V No. or nextollity in viewing and n be opened in Excel                                                                                                    |
| Lines Per Page:          | 25                                                                                                    |
| Show Report E            | mail Report Save Report                                                                                                    |
| L                        | Click "E-mail Report"                                                                                                    |

6. Next, this screen should appear:

| EBSCOADMIN                                    |                                                                                     |  |  |  |  |  |  |
|-----------------------------------------------|-------------------------------------------------------------------------------------|--|--|--|--|--|--|
| Reports & Statistics                          |                                                                                     |  |  |  |  |  |  |
| Reports & Statistics / Standard Reports       |                                                                                     |  |  |  |  |  |  |
| E-mail the <b>Database Usage Report</b> Site: |                                                                                     |  |  |  |  |  |  |
| E-mail Address:                               |                                                                                     |  |  |  |  |  |  |
| Report Name:                                  | Database Usage Report<br>(used as subject of the e-mail) Select "Comma delimitated" |  |  |  |  |  |  |
| Output Format:<br>Submit Click "Submit"       | delimited V                                                                         |  |  |  |  |  |  |
| Top of Page                                   |                                                                                     |  |  |  |  |  |  |

7. You should now receive an email that looks like this (though it may display slightly differently depending on the email system you use):

| Data | abase Usage Report Inbox ×                                                                                                    | ē |
|------|----------------------------------------------------------------------------------------------------|---|
| -    | EBSCOadminReports@ebsco.com <ebscoadminreports@ebsi (0="" 1="" 2="" 9:46="" @="" ago)="" am="" me="" minutes="" td="" to="" 🕞<=""><td>*</td></ebscoadminreports@ebsi>                                                                                                    | * |
|      | The report you have requested from EBSCOadmin is attached. If you have any issues with the attachment, please contact support@ebsco.com for Technical Support.<br>Thank you           This was a statement of the statement of the statem |   |

Download the attachment. If it doesn't automatically open in Excel, save it to the desktop. Then you should be able to first open Excel and then open the document.

8. The document should look something like this:

| Database Usage   | Report      |          |             |            |           |         |  |
|------------------|-------------|----------|-------------|------------|-----------|---------|--|
| Site:LIBRARY De  | tail Level: | Database | Period: Jar | nuary 2016 | - Decembe | er 2016 |  |
| Database Name    | Year        | Month    | Total Full  | Image/Vio  | Abstract  |         |  |
| Book Index with  | 2016        | December | 0           | 0          | 0         |         |  |
| Novelist Plus    | 2016        | December | 0           | 0          | 0         |         |  |
| Book Index with  | 2016        | Novembe  | 0           | 0          | 0         |         |  |
| Novelist Plus    | 2016        | Novembe  | 0           | 0          | 0         |         |  |
| Book Index with  | 2016        | October  | 0           | 0          | 0         |         |  |
| eBook Collection | 2016        | October  | 2           | 0          | 1         |         |  |
| Novelist Plus    | 2016        | October  | 0           | 0          | 0         |         |  |
| Book Index with  | 2016        | Septembe | 0           | 0          | 0         |         |  |
| eBook Collection | 2016        | Septembe | 0           | 0          | 0         |         |  |
| Novelist Plus    | 2016        | Septembe | 0           | 0          | 8         |         |  |
| Book Index with  | 2016        | August   | 0           | 0          | 0         |         |  |
| Novelist Plus    | 2016        | August   | 0           | 0          | 0         |         |  |
| Book Index with  | 2016        | July     | 0           | 0          | 0         |         |  |
| eBook Collection | 2016        | July     | 0           | 0          | 0         |         |  |
| Novelist Plus    | 2016        | July     | 0           | 0          | 0         |         |  |
| Book Index with  | 2016        | June     | 0           | 0          | 0         |         |  |
| Novelist Plus    | 2016        | June     | 0           | 0          | 0         |         |  |
| Book Index with  | 2016        | May      | 0           | 0          | 0         |         |  |
| eBook Collection | 2016        | May      | 0           | 0          | 0         |         |  |
| Novelist Plus    | 2016        | May      | 0           | 0          | 0         |         |  |
| Totals           |             |          | 2           | 0          | 9         |         |  |
|                  |             |          |             |            |           |         |  |
|                  |             |          |             |            |           |         |  |

| Database Usage ReportImageImageImageSite:LIBRARY Detail Level: Database Period: January 2016 - December 2016Database NameYearMonthTotal FullImage/Vic AbstractBook Index with2016December00Novelist Plus2016December00Book Index with2016Novembe00Book Index with2016Novembe00Book Index with2016Novembe00Book Index with2016October00Book Index with2016October00Book Index with2016October00Book Index with2016Septembe00Book Index with2016Septembe00Book Index with2016Septembe00Book Index with2016August00Book Index with2016July00Book Index with2016July00Book Index with2016July00Book Index with2016July00Book Index with2016June00Book Index with2016June00Book Index with2016June00Book Index with2016June00Book Index with2016June00Book Index with2016June0 <t< th=""><th>-</th><th>•</th><th>-</th><th></th><th></th><th></th><th></th><th></th><th></th></t<>   | - | •                | -           |          |             |            |           |         |  |
|----------------------------------------------------------------------------------------------------|---|------------------|-------------|----------|-------------|------------|-----------|---------|--|
| Site:LIBRARY Detail Level: Database Period: January 2016 - December 2016Database NameYearMonthTotal FullImage/Vic AbstractBook Index with2016December00Novelist Plus2016December00Book Index with2016November00Book Index with2016November00Novelist Plus2016November00Book Index with2016October00Book Index with2016October00Book Index with2016October00Book Index with2016September00Book Index with2016September00Book Index with2016September00Book Index with2016August00Book Index with2016August00Novelist Plus2016July00Book Index with2016July00Book Index with2016July00Book Index with2016July00Book Index with2016July00Book Index with2016July00Book Index with2016July00Book Index with2016July00Book Index with2016June00Book Index with2016June <td></td> <td>Database Usage</td> <td>Report</td> <td></td> <td></td> <td></td> <td></td> <td></td> <td></td> |   | Database Usage   | Report      |          |             |            |           |         |  |
| Database NameYearMonthTotal FullImage/Vic AbstractBook Index with2016December000Novelist Plus2016December000Book Index with2016Novembe000Novelist Plus2016Novembe000Book Index with2016October000Book Index with2016October201Novelist Plus2016October000Book Index with2016Septembe000Book Index with2016Septembe000Book Index with2016Septembe000Book Index with2016Septembe000Book Index with2016August000Novelist Plus2016August000Book Index with2016July000Book Index with2016July000Book Index with2016June000Book Index with2016June000Book Index with2016May000Book Index with2016May000Book Index with2016May000Book Index with2016May000Book Index with20                                                                                                    |   | Site:LIBRARY De  | tail Level: | Database | Period: Jar | nuary 2016 | - Decembe | er 2016 |  |
| Book Index with2016December000Novelist Plus2016December000Book Index with2016Novembe000Book Index with2016Novembe000Book Index with2016October000Book Index with2016October201Novelist Plus2016October000Book Index with2016Septembe000Book Index with2016Septembe000Book Index with2016Septembe000Book Index with2016Septembe000Novelist Plus2016August000Novelist Plus2016July000Book Index with2016July000Book Index with2016July000Novelist Plus2016July000Book Index with2016June000Novelist Plus2016June000Book Index with2016May000Novelist Plus2016May000Novelist Plus2016May000Novelist Plus2016May000Novelist Plus2016May0                                                                                                    |   | Database Name    | Year        | Month    | Total Full  | Image/Vio  | Abstract  |         |  |
| Novelist Plus2016December000Book Index with2016Novembe000Novelist Plus2016Novembe000Book Index with2016October000eBook Collectio2016October201Novelist Plus2016October000Book Index with2016Septembe000Book Index with2016Septembe000eBook Collectio2016Septembe000Novelist Plus2016Septembe000Novelist Plus2016August000Novelist Plus2016July000Book Index with2016July000Novelist Plus2016July000Book Index with2016June000Novelist Plus2016June000Book Index with2016June000Book Index with2016May000Book Index with2016May000Novelist Plus2016May000Rook Index with2016May000Novelist Plus2016May000Novelist Plus2016May00 </td <td></td> <td>Book Index with</td> <td>2016</td> <td>December</td> <td>0</td> <td>0</td> <td>0</td> <td></td> <td></td>                                                                                                    |   | Book Index with  | 2016        | December | 0           | 0          | 0         |         |  |
| Book Index with2016Novembe000Novelist Plus2016Novembe000Book Index with2016October000eBook Collectio2016October201Novelist Plus2016October000Book Index with2016Septembe000Book Collectio2016Septembe000Book Index with2016Septembe000Novelist Plus2016August000Novelist Plus2016August000Book Index with2016July000Novelist Plus2016July000Book Index with2016July000Book Index with2016July000Novelist Plus2016July000Book Index with2016June000Novelist Plus2016May000Book Index with2016May000Rook Index with2016May000Novelist Plus2016May000Novelist Plus2016May000Novelist Plus2016May000Novelist Plus2016May000                                                                                                    |   | Novelist Plus    | 2016        | December | 0           | 0          | 0         |         |  |
| Novelist Plus2016Novembe000Book Index with2016October000eBook Collectio2016October201Novelist Plus2016October000Book Index with2016Septembe000eBook Collectio2016Septembe000Novelist Plus2016Septembe000Book Index with2016Septembe000Novelist Plus2016August000Book Index with2016July000Novelist Plus2016July000Book Index with2016July000Novelist Plus2016July000Book Index with2016June000Novelist Plus2016June000Book Index with2016May000Novelist Plus2016May000Book Collectio2016May000Novelist Plus2016May000Novelist Plus2016May000Novelist Plus2016May000Novelist Plus2016May000Novelist Plus2016May000<                                                                                                    |   | Book Index with  | 2016        | Novembe  | 0           | 0          | 0         |         |  |
| Book Index with2016October00eBook Collectio2016October201Novelist Plus2016October000Book Index with2016Septembe000eBook Collectio2016Septembe000Novelist Plus2016Septembe000Book Index with2016Septembe000Novelist Plus2016August000Novelist Plus2016July000Book Index with2016July000Book Index with2016July000Novelist Plus2016July000Book Index with2016June000Novelist Plus2016June000Book Index with2016May000Novelist Plus2016May000Rook Collectio2016May000Novelist Plus2016May000Novelist Plus2016May000Novelist Plus2016May000Novelist Plus2016May000Novelist Plus2016May000Novelist Plus2016May000No                                                                                                    |   | Novelist Plus    | 2016        | Novembe  | 0           | 0          | 0         |         |  |
| eBook Collectio2016October201Novelist Plus2016October000Book Index with2016Septembe000eBook Collectio2016Septembe000Novelist Plus2016Septembe000Book Index with2016August000Novelist Plus2016August000Book Index with2016July000Book Collectio2016July000Book Index with2016July000Book Index with2016July000Book Index with2016June000Book Index with2016June000Book Index with2016May000Book Index with2016May000Novelist Plus2016May000Index with2016May000Novelist Plus2016May000Novelist Plus2016May000Novelist Plus2016May000Notelist Plus2016May000Notelist Plus2016May000Notelist Plus2016May000<                                                                                                    |   | Book Index with  | 2016        | October  | 0           | 0          | 0         |         |  |
| Novelist Plus2016October000Book Index with2016Septembe000eBook Collectio2016Septembe000Novelist Plus2016Septembe000Book Index with2016August000Novelist Plus2016August000Book Index with2016July000Book Collectio2016July000Book Index with2016July000Book Index with2016July000Novelist Plus2016July000Book Index with2016June000Book Index with2016May000Novelist Plus2016May000Book Index with2016May000Novelist Plus2016May000Ebook Collectio2016May000Novelist Plus2016May000Novelist Plus2016May000Novelist Plus2016May000Notelist Plus2016May000Novelist Plus2016May000Novelist Plus2016May000                                                                                                    |   | eBook Collectio  | 2016        | October  | 2           | 0          | 1         |         |  |
| Book Index with2016Septembe000eBook Collectio2016Septembe000Novelist Plus2016Septembe000Book Index with2016August000Novelist Plus2016August000Book Index with2016July000Book Index with2016July000Book Collectio2016July000Novelist Plus2016July000Book Index with2016June000Book Index with2016June000Book Index with2016May000Book Index with2016May000Book Index with2016May000Index with2016May000Book Index with2016May000Index With2016May000Index With2016May000Book Index With2016May000Index With2016May000Index With2016May000Index With2016May000Index With2016May000Index With20                                                                                                    |   | Novelist Plus    | 2016        | October  | 0           | 0          | 0         |         |  |
| eBook Collectio2016Septembe000Novelist Plus2016Septembe008Book Index with2016August000Novelist Plus2016August000Book Index with2016July000Book Collectio2016July000Novelist Plus2016July000Book Index with2016June000Novelist Plus2016June000Book Index with2016May000Novelist Plus2016May000Novelist Plus2016May000Index with2016May000Novelist Plus2016May000Novelist Plus2016May000Novelist Plus2016May000Novelist Plus2016May000Novelist Plus2016May000Novelist Plus2016May000Novelist Plus2016May000Novelist Plus2016May000Novelist Plus2016May000Novelist Plus2016May000Novelist Plus2                                                                                                    |   | Book Index with  | 2016        | Septembe | 0           | 0          | 0         |         |  |
| Novelist Plus2016Septembe008Book Index with2016August000Novelist Plus2016August000Book Index with2016July000eBook Collectio2016July000Novelist Plus2016July000Book Index with2016June000Book Index with2016June000Book Index with2016June000Book Index with2016May000Book Index with2016May000Novelist Plus2016May000Index with2016May000Novelist Plus2016May000Novelist Plus2016May000Novelist Plus2016May000Novelist Plus2016May000Novelist Plus2016May000Novelist Plus2016May000Novelist Plus2016May000Novelist Plus2016May000Novelist Plus2016May000Novelist Plus2016May000Novelist Plus                                                                                                    |   | eBook Collection | 2016        | Septembe | 0           | 0          | 0         |         |  |
| Book Index with2016August000Novelist Plus2016August000Book Index with2016July000eBook Collectio2016July000Novelist Plus2016July000Book Index with2016June000Novelist Plus2016June000Book Index with2016May000Book Index with2016May000Provelist Plus2016May000Totals20990                                                                                                    |   | Novelist Plus    | 2016        | Septembe | 0           | 0          | 8         |         |  |
| Novelist Plus2016August000Book Index with2016July000eBook Collectio2016July000Novelist Plus2016July000Book Index with2016June000Novelist Plus2016June000Book Index with2016June000Book Index with2016May000Book Collectio2016May000Novelist Plus2016May000Totals2090                                                                                                    |   | Book Index with  | 2016        | August   | 0           | 0          | 0         |         |  |
| Book Index with2016July000eBook Collectioi2016July000Novelist Plus2016July000Book Index with2016June000Novelist Plus2016June000Book Index with2016May000Book Collectioi2016May000Novelist Plus2016May000Totals20990                                                                                                    |   | Novelist Plus    | 2016        | August   | 0           | 0          | 0         |         |  |
| eBook Collection2016July000Novelist Plus2016July000Book Index with2016June000Novelist Plus2016June000Book Index with2016May000Book Collection2016May000Novelist Plus2016May000Totals20900                                                                                                    |   | Book Index with  | 2016        | July     | 0           | 0          | 0         |         |  |
| Novelist Plus2016July000Book Index with2016June000Novelist Plus2016June000Book Index with2016May000eBook Collectio2016May000Novelist Plus2016May000Totals2099                                                                                                    |   | eBook Collection | 2016        | July     | 0           | 0          | 0         |         |  |
| Book Index with2016June000Novelist Plus2016June000Book Index with2016May000eBook Collectioi2016May000Novelist Plus2016May000Totals2090                                                                                                    |   | Novelist Plus    | 2016        | July     | 0           | 0          | 0         |         |  |
| Novelist Plus2016June000Book Index with2016May000eBook Collectio2016May000Novelist Plus2016May000Totals2090                                                                                                    |   | Book Index with  | 2016        | June     | 0           | 0          | 0         |         |  |
| Book Index with         2016         May         0         0         0           eBook Collection         2016         May         0         0         0           Novelist Plus         2016         May         0         0         0           Totals         2         0         9         9                                                                                                    |   | Novelist Plus    | 2016        | June     | 0           | 0          | 0         |         |  |
| eBook Collection         2016         May         0         0         0           Novelist Plus         2016         May         0         0         0         0           Totals         2         0         9         9         0         0         0                                                                                                    |   | Book Index with  | 2016        | May      | 0           | 0          | 0         |         |  |
| Novelist Plus         2016 May         0         0         0           Totals         2         0         9         0                                                                                                    |   | eBook Collection | 2016        | May      | 0           | 0          | 0         |         |  |
| Totals 2 0 9                                                                                                    |   | Novelist Plus    | 2016        | May      | 0           | 0          | 0         |         |  |
|                                                                                                    |   | Totals           |             |          | 2           | 0          | 9         |         |  |
|                                                                                                    | 1 |                  |             |          |             |            |           |         |  |

9. Finally, add together all the numbers in the Totals row:

Write down this number, you will need this number later.